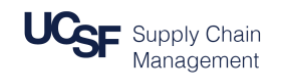

## **DocuSign Approver Quick Start Guide**

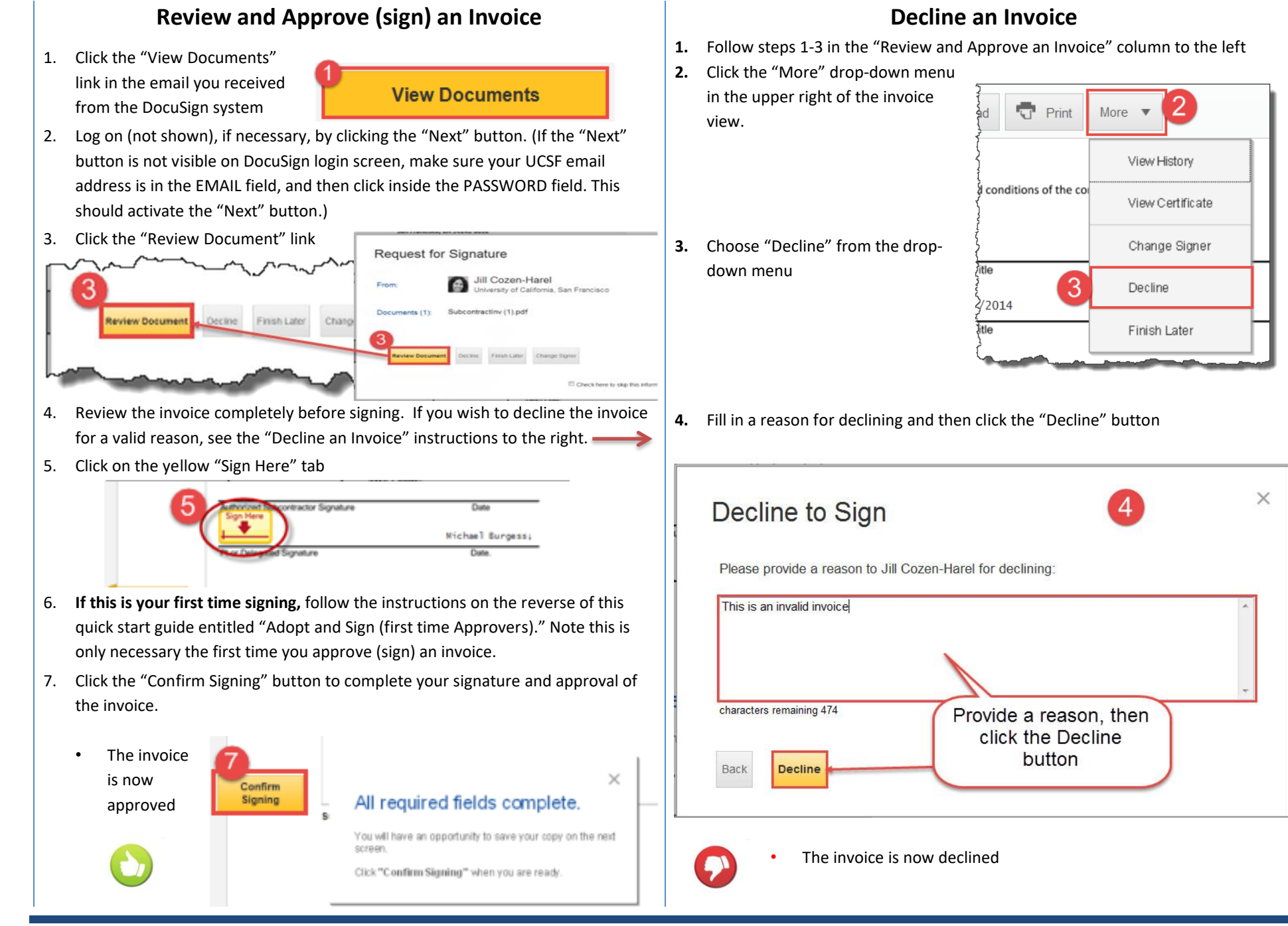

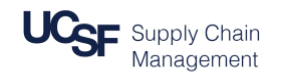

## Adopt and Sign (First-Time Approvers)

- A Review and correct, if necessary, the format of your Full Name and Initials
- B You have three choices:
  - 1. Accept the default and skip to step C
  - 2. Click "Change Style" to select a different predefined signature style
  - 3. Click the "Draw" link to draw your own signature using the mouse
  - 4. **\*Note**: Your "signature" in DocuSign does not need to resemble your actual signature. To save time, use the default style.

*If desired, you can change your "signature" style at a later time.* 

- C When satisfied, click the "Adopt and Sign" button
- D (Not shown) Go back to step 7 in the "Review and Approve an Invoice" (on the reverse) to finalize your first signature using DocuSign

Your signature is now saved and available for future use

| Michael Burgess                                      | MB |                    |
|------------------------------------------------------|----|--------------------|
| Select Style Draw B3                                 |    |                    |
| Preview                                              |    |                    |
| DocuSigned by:<br>Michael Burgess<br>51F024539F79464 | MB | B2<br>Change Style |
| 51F024539F79404                                      |    |                    |

For more information on Subcontract Invoices and DocuSign, see the Supply Chain Management website.

© Regents of the University of California (Do not modify or reproduce without permission)